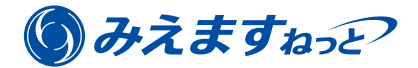

# Panasonic

# 機器の追加/子機器の登録・ BB-HCMシリーズ

年間パックで利用している「みえますねっと」に、基本サービスに加入する機器を追加したり、同一拠点機器接続 の子機器を登録する方法について説明します。(月額支払いで利用する「みえますねっと」の説明ではありませんの で、ご注意ください。)

本書はBB-HCMシリーズのカメラをご利用の場合の説明です。

主な流れは以下のとおりです。

#### ■基本サービスに加入する機器を追加する場合

- 1 事前確認(機器・環境)(☞1ページ)
- 2 機器の準備 (☞2ページ)
- 3-A 基本サービス加入と「みえますねっと」の利用開始(@7ページ)

#### ■同一拠点機器接続の子機器を登録する場合

- 1 事前確認(機器・環境)(☞1ページ)
- 2 機器の準備 (☞2ページ)
- 3-B 子機器の登録と「みえますねっと」の利用開始(@11ページ)

# 1 事前確認(機器・環境)

「みえますねっと年間パック」の登録を開始する前に以下を確認してください。

- ●「みえますねっと年間パック」のライセンスキーシートがお手元にある。(基本サービスに加入する場合のみ)
- ●使用する機器が「みえますねっと」に対応している。 対応機種について詳しくは"https://panasonic.biz/cns/miemasu/feature/model.html"をお読みください。
- ●パソコンのOSがWindows® 7以降、ブラウザーがInternet Explorer® 11である。 機器の登録はスマートホン/タブレットではできません。
- ●機器とパソコンが同じルーターに接続されており、パソコンからインターネットに接続できる。
  - 多段ルーターには対応していません。
- ●パソコンから機器の設定画面が見られる状態になっている。
  - 機器の取扱説明書に従って、機器の画面(カメラ画像など)が見られる状態になるよう初期設定を行ってく ださい。
  - 一設定画面にアクセスするには、機器の管理者ユーザー名とパスワードが必要になります。事前に確認し、お 手元に準備してください。

●機器のファームウェアが最新の状態になっている。

ファームウェアは"https://sol.panasonic.biz/security/support/download/index.html"から機器のサポートページへ 進んでダウンロードしてください。

# メモ

- ●インターネットに接続する環境は、お客様にて準備してください。(別途プロバイダー契約やモデム・ルーター などの装置が必要です)
- ●ルーターにグローバルIPアドレスが必要です。(固定IPアドレスは不要です)
- ●「みえますねっと」の動作環境は"https://panasonic.biz/cns/miemasu/feature/spec.html"をお読みください。 機器の動作環境は機器の取扱説明書をお読みください。
- ●ブラウザーのJavaScript設定、Cookie設定を有効にしてください。(初期設定は有効になっています)
- ●ご使用の機器やネットワークの環境によって、画面表示が異なる場合があります。

# 2 機器の準備

カメラにログインして以下を設定します。

- ●自動ポートフォワーディングの設定
- ●DDNSサービスの設定

### 2-1 カメラの検索

ネットワークカメラに同梱のCD-ROMをパソコンに入れて、トップメニューが表示されたら[カメラ検索]ボタン をクリックします。

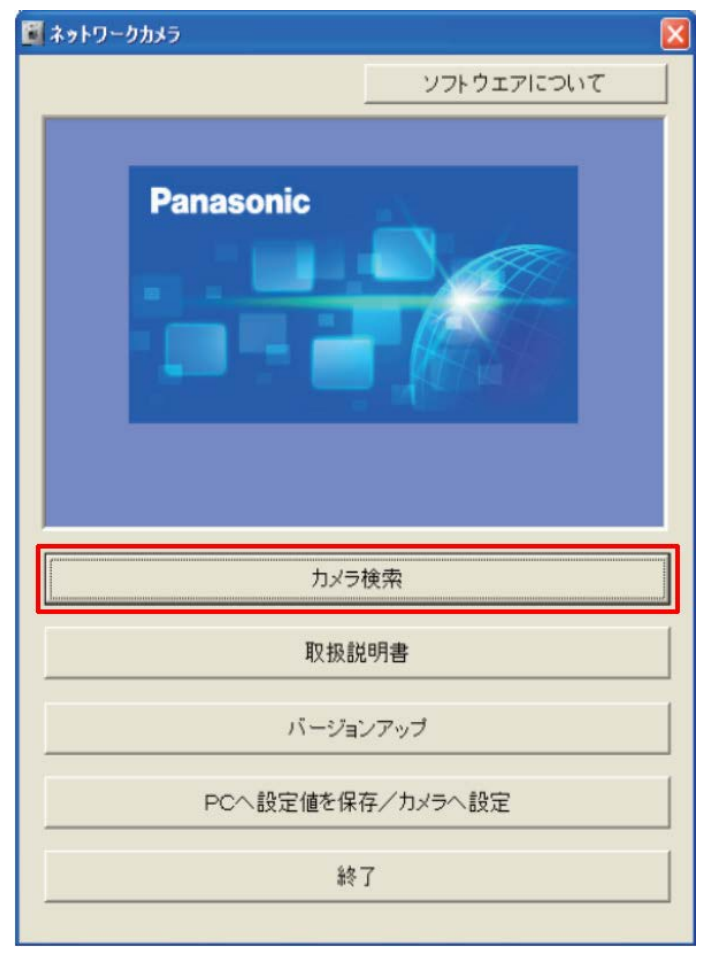

•トップメニューが表示されないときは、CD-ROM内の「Setup.exe」ファイルをダブルクリックしてください。

# メモ

●CD-ROMをお持ちでない場合は、使用している機種のセットアップソフトを

"https://sol.panasonic.biz/security/netwkcam/support/download/index2.html"からダウンロードしてください。

# 2-2 カメラへのアクセス

ログインするカメラのMACアドレスを選択してダブルクリックします。

| 🕑 かんたん設定                 |              |                   |         |        |           | X      |
|--------------------------|--------------|-------------------|---------|--------|-----------|--------|
| NO MACZELIZ              | 10/7/1.7     | ポート悉              | カマラタ    | 77-15- |           | 縱種 🔺   |
| 1.01-51-41-18-02-45      | 0.1.1.0      | 20                |         | 1008   | 100       | US a   |
|                          |              |                   |         |        |           | m      |
| <<br>検索中止<br>IPv4/IPv6切替 | ] カメラへの<br>利 | ""<br>リンク<br>検索時間 | ネットワーク  | 設定     | MACアドレス検9 | •<br>索 |
| IPv4                     |              | 汾                 | <u></u> | ×      | 閉じる       |        |

- 画面にカメラが2台以上表示された場合は、アクセスするカメラに貼られているラベルに記載のMACアドレス(00-80-F0で始まる英数字)と同じMACアドレスのカメラを選択してください。
- 2-3 カメラへのログイン

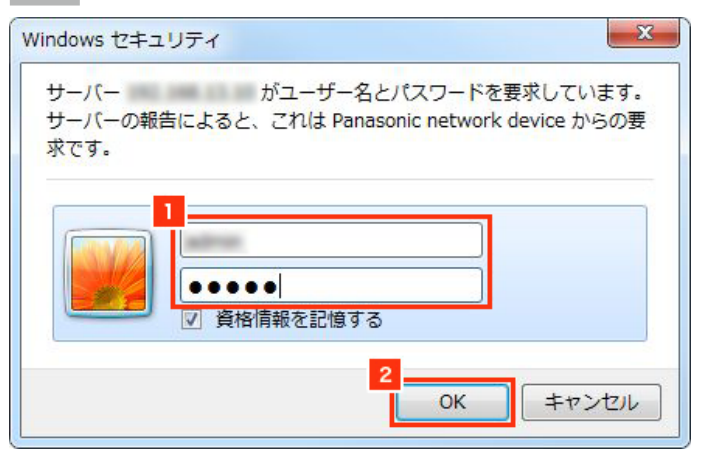

1ネットワークカメラの管理者ユーザー名とパスワードを入力します。
 [OK] ボタンをクリックします。

→カメラのトップ画面が表示されます。

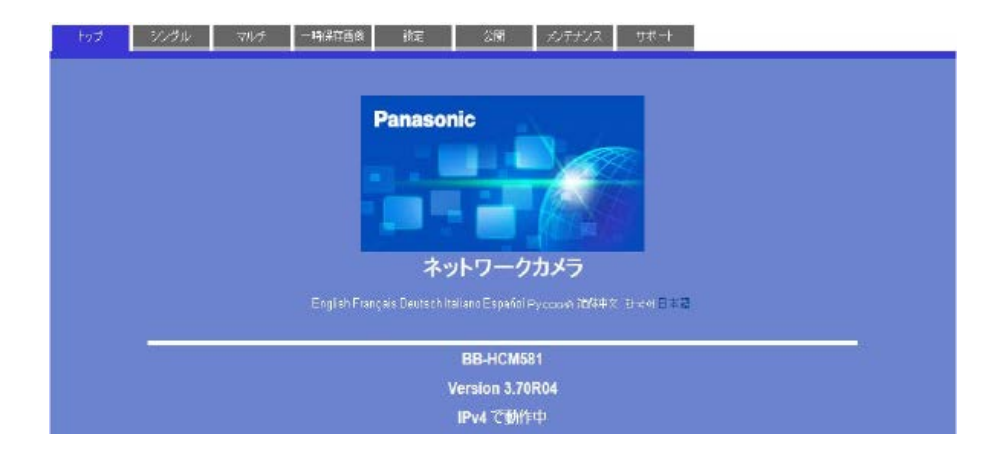

2-4 自動ポートフォワーディングの設定

#### 設定の前に

- ●ルーターが自動ポートフォワーディングに対応していない場合、自動設定は行えません。手動でルーターでの静的なポートフォワーディング設定を行った後、初めからやり直してください。
- ●自動ポートフォワーディング機能を使用して設定を行った場合、停電からの復旧後など、カメラの再起動が 必要になる場合があります。カメラが容易にメンテナンスできない場所に設置される場合など、高い安定性 が求められる場合には、自動ポートフォワーディング機能は使用せず、ルーターでの静的なポートフォワー ディング設定を行ってください。
- ●ポートフォワーディングを表す機能の名称や設定方法は、ルーターによって異なります。使用するルーター の取扱説明書で確認してください。
- ●ポートフォワーディングを手動で設定済みの場合は、この操作を行わず次の手順へ進んでください。自動ポートフォワーディングの設定を行うとポート番号が変更され、それまで使用していたポート番号で閲覧できなくなる場合があります。

| トップ                              | シングル | マルチ             | 一時保存画像                   | 設定       | 公開                        | メンテナンス                             | サポート                                                                                                    |
|----------------------------------|------|-----------------|--------------------------|----------|---------------------------|------------------------------------|----------------------------------------------------------------------------------------------------|
| 基本設定<br>ネットワーク(IPv-              | 4)   | IDaD封内II。       | 1<br>ターた <sup></sup> 体田の | 提会 LIDeD | UPnP<br><sup>操能去使用す</sup> | スニレジ末制具                            | を簡単にインターネットにハ                                                                                                    |
| ネットワーク(IPvt<br>UPnP<br>タイナミックDNS |      | 崩することがで         | できます。<br>キローディング         |          | KHE C D. M 7              | 現在の                                | ビーレ 乗号での み 自動的に ポーレ                                                                                                    |
| 日付時刻<br>カメラ<br>音声                |      | ●有効<br>3<br>○無効 | 1 7-7127                 |          |                           | ステレンジャング 1770-<br>注:現在<br>れて<br>きな | ペート部うての20日期時にペート<br>ティングの設定を行います。<br>Eのボート番号が他の 装置で利用さ<br>いると、インターネットの 公開がで<br>いことがあります。その場合には、<br>コマピンナー」 100名を始ます 21人 |
| <sup>映像配信</sup><br>ユーザー設定        |      | カメラへのシ          | ヨートカット                   | -        | -                         | して<br>開い<br>有効に<br>ネットワ            | することでご使用のパソコンのマイ<br>ークにカメラのショートカットアイコ                                                                                   |
| ー 般ユーザー<br>一時保存/転                | 送    | ● 有効<br>○ 無効    |                          |          |                           | ンを表示<br>注:この<br>合、                 | Rさせることができます。<br>機能はPCがWindows 2000の場<br>ご使用できません。                                                                       |
| 301F祭住<br>動作検知感度                 |      |                 |                          | 保存       | : 元(こ)                    | 戻す                                 |                                                                                                    |

- ① [設定] タブをクリックします。
- 2 [UPnP] をクリックします。
- ③「自動ポートフォワーディング」の〔有効〕を選択します。
- ④ [保存] ボタンをクリックします。
  - →保存完了のメッセージが表示されます。

| トップ シング           | (ル) マルチ →時保存画像 設定 公開 メンテナンス サポート |
|-------------------|----------------------------------|
| 基本設定              | 保存が完了しました。                       |
| ネットワーク(IPv6)      | 結果はステータス画面で確認してください。             |
| HTTPS<br>UPnP     |                                  |
| ダイナミックDNS<br>日付時利 | UPrf設定曲面へ                        |

エラー画面が表示された場合は、ルーターにて自動ポートフォワーディング機能が有効になっていることを確認してください。

メモ

- ●自動ポートフォワーディングにより、ネットワークカメラのポート番号が自動的に変更される場合があります。レコーダーや録画ソフトなど、ネットワークカメラのポート番号を登録している機器がある場合は、自動ポートフォワーディング設定後のポート番号に設定し直してください。
- 2-5 DDNSサービスの設定

#### 設定の前に

●前の手順でポートフォワーディングの設定を自動で行った場合で、ネットワークカメラのポート番号が変更 された場合、前の手順で開いていた画面のままでは設定画面が表示できなくなる場合があります。設定画面 が表示されない場合は、手順2-1から2-3でカメラにログインし直して、[設定] タブを開いてください。

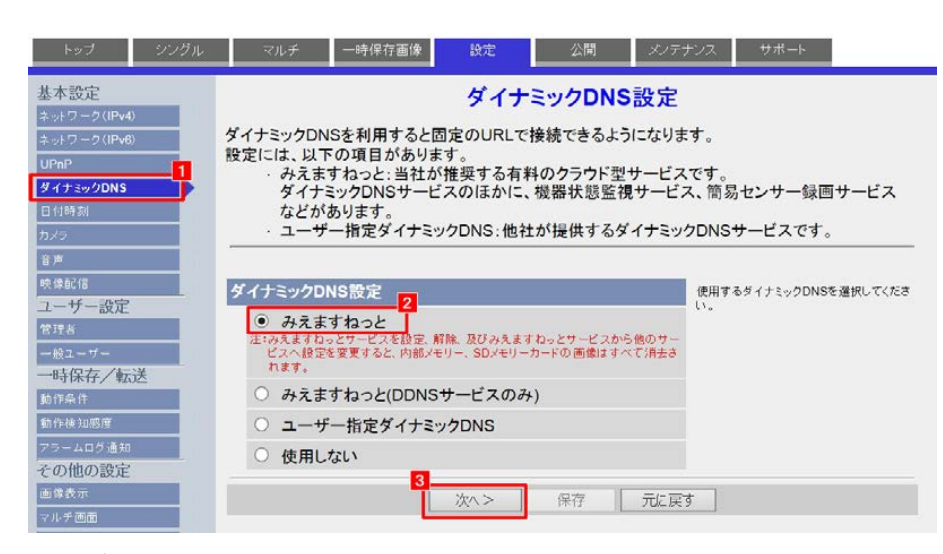

- 1 [ダイナミックDNS] をクリックします。
- ②「ダイナミックDNS設定」の「みえますねっと」を選択します。
- 設定項目に「みえますねっとPRO」が表示される場合は、機器のファームウェアをバージョンアップしてください。ファームウェアは"https://sol.panasonic.biz/security/netwkcam/support/download/index.html"から機器のサポートページへ進んでダウンロードしてください。
- ③ [次へ] ボタンをクリックします。
- →「みえますねっと」設定画面に切り替わります。
- ④ [保存] ボタンをクリックします。

| トップ シングル                                                                         | ノ マルチ 一時保存画像 設定 公開 メノテナンス サポート                                                                                                    |   |
|----------------------------------------------------------------------------------|----------------------------------------------------------------------------------------------------|---|
| 基本設定<br>ネットワーク(IPv4)<br>ネットワーク(IPv6)<br>UPaP<br>ダイナミックDNS<br>日付時刻<br>カメラーク<br>タッ | みえますねっと」<br>「みえますねっと」サービス(有料)は、当社が推奨するクラウド型サービスです。<br>ダイナミックDNSサービスのほかに、機器状態監視サービス、簡易センサー録画サービスなどがあい<br>ます。みえますねっとを利用すると固定のURLで接続できるようになります。<br>詳細情報は、http://www.miemasu.netを参照してください。<br>注:(1)ゲートウェイとDNSを必ず設定してください。<br>(2)保存ボタンを押してください。その後にみえますねっと登録へのリンクが表示されますので、ク<br>リックし、登録をしてください。登録完了後にカメラURLを使用することができます。 | J |
| 映像配信                                                                             | みえますねっと設定                                                                                                    |   |
| 合理者                                                                              | カメラURL                                                                                                    |   |
| - 般ユーザー<br>一時保存/転送                                                               | みえますねっと登録へのリン<br>ク                                                                                                    |   |
| 動作条件<br>動作検知際度<br>アラームログ通知                                                       | 4<br>保存<br>キャンセル                                                                                                    | Ī |

5 [OK] ボタンをクリックします。

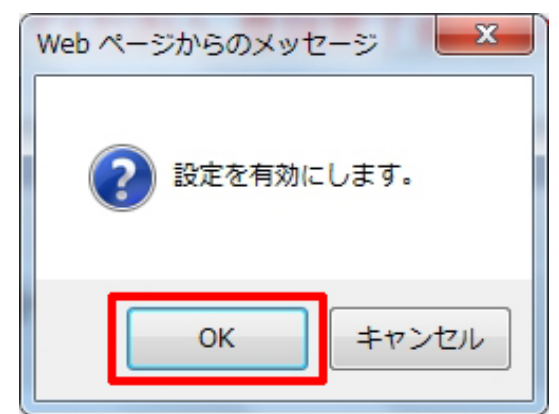

⑥ [みえますねっと設定画面へ] ボタンをクリックします。

| トップ シングル          | マルチ 一時保存画像 | 設定 公開     | メンテナンス サポート |
|-------------------|------------|-----------|-------------|
| 基本設定              | 保存が完了しました。 |           |             |
| ネットワーク(IPv6)      | -          | みえますねっと設定 | 西面へ         |
| UPnP<br>ダイナミックDNS |            |           |             |

#### 2-6 「みえますねっと」への接続

「みえますねっと設定」の〔みえますねっと登録へのリンク〕をクリックします。

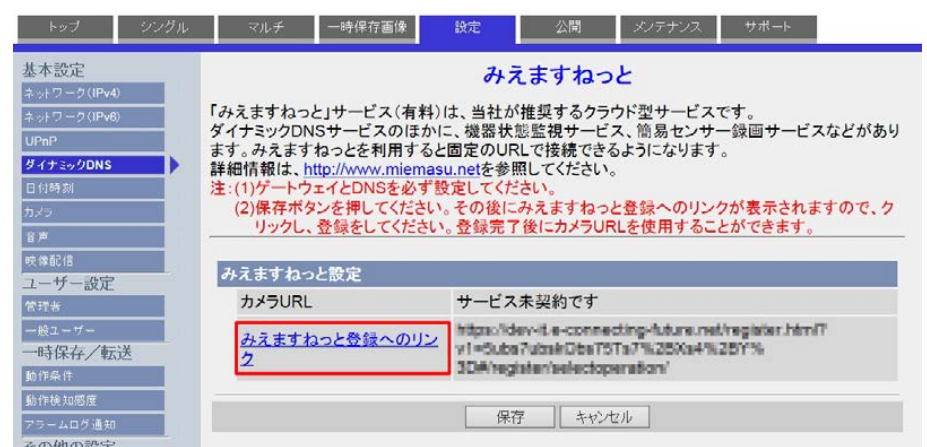

- →以上で機器の準備は完了です。「みえますねっと」の登録画面が表示されますので、続いて機器の登録を行います。
  - 基本サービスに加入する場合は「3-A 基本サービス加入と「みえますねっと」の利用開始」(☞7ページ) へ進んでください。
  - ・同一拠点機器接続の子機器を登録する場合は「3-B 子機器の登録と「みえますねっと」の利用開始」(☞11ページ)へ進んでください。

メモ

●子機器を登録する場合、同一の場所にみえますねっと年間パックの「基本サービス」に加入済みの機器が設置(同じルーターに接続)されている必要があります。

# 3-A 基本サービス加入と「みえますねっと」の利用開始

#### お知らせ

●同一拠点機器接続の子機器を登録する場合は「3-B 子機器の登録と「みえますねっと」の利用開始」(☞ 11ページ)をお読みください。

機器を追加(新規に「基本サービス」に加入)し、「みえますねっと」の利用を始めます。

#### 3-A-1 機器情報登録の開始

[機器追加] ボタンをクリックします。

| みえますねっと」                              | サービスのご利用ありがとうございます                   | τ:                               |  |
|---------------------------------------|--------------------------------------|----------------------------------|--|
| ちらの機器をみえ                              | ますねっとへ登録します。                         |                                  |  |
| 1 <b>4</b>                            | WV-81138V                            |                                  |  |
| ACPFUX                                | RUCH ACTIVITY OF ACTIVITY            |                                  |  |
| 甲込みは、各画面                              | の指示に従い行ってください。                       |                                  |  |
| 中ムかは、各画面<br>はじめてごれ                    | の指示に従い行ってください。<br>利用のお客様はこちら         | ご利用中のお客様はこちら                     |  |
| (はじめてごれ                               | の指示に従い行ってください。<br>利用のお客様はこちら<br>新規契約 | ご利用中のお客様はこちら<br>機器追加             |  |
| -==================================== | の指示に従い行ってください。<br>利用のお客様はごちら<br>新規契約 | ご利用中のお客様はこちら<br>・ 機器造加<br>・ 機器交換 |  |

# 3-A-2 「みえますねっと」へのログイン

契約者情報の入力時に設定したEメールアドレスとパスワードを入力し、[ログイン] ボタンをクリックします。

| みえますねっと   | 7                                 |  |
|-----------|-----------------------------------|--|
| みえますねっとの参 | q約者Eメールアドレスとバスワードを人力し、ログインしてください。 |  |
| Eメールアドレス  |                                   |  |
| パスワード     |                                   |  |
|           | <br>चर्यत्र                       |  |
|           | バスワードを忘れた方は こちら                   |  |
|           |                                   |  |

| step 1/3                                  | Step                               | 1:機器信報人力                                                                                                    | Step2:ライセンス                                                                                                    | 丰一入力                                                                                                    | Step3:登録完了                             |                                               |                      |
|-------------------------------------------|------------------------------------|----------------------------------------------------------------------------------------------------|----------------------------------------------------------------------------------------------------|----------------------------------------------------------------------------------------------------|----------------------------------------|-----------------------------------------------|----------------------|
| 機器情報の                                     | 入力                                 |                                                                                                    |                                                                                                    |                                                                                                    |                                        |                                               |                      |
| の項目に入力し                                   | てください。 (?                          | (は必須項目です)                                                                                                    |                                                                                                    |                                                                                                    |                                        |                                               |                      |
| 品母※                                       |                                    | WV-51130V                                                                                                    |                                                                                                    |                                                                                                    |                                        |                                               |                      |
| MACTFLZ*                                  |                                    | RC-C2-42-28-80-A1                                                                                                    |                                                                                                    |                                                                                                    |                                        |                                               |                      |
| 機器名※                                      |                                    | 20文字以下で入力してく<br>残器名は、ポータル画面<br>設置場所や破壊名など、                                                                                                    | ださい。<br>や管理患面でネットワーク<br>分かりやすい名前を設定し                                                                                                    | ウメラの名称として使用<br>ってください。                                                                                                    | ರೆಗೆಹತ.                                |                                               |                      |
| ドメイン名※<br>くうて設ました答<br>多えますねっとう<br>電気かうの変引 | 理者ユーザーID<br>ビスを利用すると、<br>ムリンアクセスを約 | ドメイン名を新たは<br>半角の表小文字、数字、<br>1文字は半角表小文字・<br>う 登録演み機器(基本<br>になりすー基約はご利用<br>・センサー基約はご利用<br>・ ポポオジョンはご利用<br>・ ポポサービス加入機器<br>・ ポポサービス加入機器<br>・ ポポサービス加入機器<br>・ ポポサービス加入機器<br>・ ポポサービス加入機器<br>・ ポポサービス加入機器<br>・ ポポサービス加入機器<br>・ ポポサービス加入機器<br>・ ポポサービス加入機器<br>・ ポポサービス加入機器<br>・ ポポサービス加入機器<br>・ ポポサービス加入機器<br>・ ポポサービス加入機器<br>・ ポポケービス加入機器<br>・ ポポケービス加入<br>・ ポポケービス加入<br>・ ポポケービス加入<br>・ ポ<br>・ ポ<br>・ ポ<br>・ ポ<br>・ ポ<br>・ ポ<br>・ ポ<br>・ ポ | 取得します(基本サ-<br>ハイフン、ビリオドの地台<br>さんカしてください、<br>サービス加の入機器)の<br>できません<br>1台につき10台家で優長す<br>が漫画切ばした単台はドメ<br>応爆撃する場合は、本機器<br>ください。<br>ロークカンターに時にする。 | <ul> <li>ビスへの新規加入)<br/>Imlemasu.net<br/>ビセで、3双マ以上63双マ<br/>Dドメイン名を利用し<br/>マ<br/>シ<br/>こことができます<br/>本語をサービス停止され<br/>イン各が得用できなくな<br/>はも経まするか、画覧者が<br/>はないたす。<br/>) 「太智国ユーザージョンド・<br/>・</li></ul> | ます<br>ます<br>ます<br>の本です<br>)) にし、本系に推動の | -ネットワーク上に<br>えますねっと」に加<br>がない場合、この?<br>でれません。 | 入済みの<br>器沢項目は        |
| ドを設定してくださ                                 | U. #2. 1-1                         |                                                                                                    | 使してください。                                                                                                    |                                                                                                    |                                        |                                               |                      |
| カメラの管理者                                   |                                    | L                                                                                                    |                                                                                                    |                                                                                                    |                                        |                                               |                      |
| う<br>若以外のユーザ<br>未入力の場合はカメ                 | パスワード※<br>ーが力メラにアク<br>うの管理者ユーザ     | レーレーレーレーレーレーレーレーレーレーレーレーレーレーレーレーレーレーレー                                                                                                    | ▲<br>1-ザーIDとパスワー                                                                                                    | ドを入力してください                                                                                                    | ).                                     | ※ポータル画面<br>では入力欄は                             | jに非対応の機構<br>(表示されませ/ |
| - 船ユーザーIDとバ<br>カメラの一般                     | スワードを設定す<br>ユーザーID                 | たで、カメラ画像参照のみ                                                                                                    | 可能なユーザーIDを設定し                                                                                                    | た場合、契約者以外の二<br>※管理者と一                                                                                                    | -ザーによるカメラの単<br>般ユーザーで<br>クカメニック        | 時や設定変更を防ぐ事ができます                               | i                    |
|                                           | א-פגא                              |                                                                                                    | ۲                                                                                                    | アクセスレ                                                                                                    | ベルを区別す                                 | -                                             |                      |
| 、先から指定され                                  | た場合は入力して                           | てください.                                                                                                    |                                                                                                    | る場合に入<br>い。                                                                                                    | nucçie                                 | F                                             |                      |
|                                           |                                    |                                                                                                    |                                                                                                    |                                                                                                    |                                        |                                               |                      |

①お好みの機器名を入力します。

3-A-3 機器情報の入力

機器名は、ポータル画面や管理画面でネットワークカメラの名称として使用されます。設置場所や機種名など、 分かりやすい名前を設定してください。

- ②「ドメイン名を新たに取得します(基本サービスへの新規加入)」を選択し、ドメイン名を入力します。
  - ドメイン名はネットワークカメラに直接アクセスするためのURLになります。
  - 同一ネットワーク上に「みえますねっと」に加入済みの機器がない場合、選択ボタンは表示されません。
  - すでに使用されているドメイン名は登録できません。
- ③ネットワークカメラの管理者ユーザー名とパスワードを入力します。<sup>\*1</sup>
- ④「みえますねっと」の一般ユーザーで使用する、ネットワークカメラのユーザー名とパスワードです。「みえます ねっと」の管理者と一般ユーザーでネットワークカメラへのアクセスレベル<sup>\*2</sup>を区別する場合に、入力してくだ さい。<sup>\*1</sup>

未入力の場合は、ネットワークカメラの管理者のユーザー名とパスワードと同じになり、一般ユーザーもネット ワークカメラの設定や変更が可能になります。

- ■一般ユーザーにカメラの閲覧のみを許可する場合
- ネットワークカメラのアクセスレベル<sup>\*2</sup>が「ライブ画表示」になっているユーザー名とパスワードを入力して ください。
- ■一般ユーザーにカメラの閲覧と操作を許可する場合

ネットワークカメラのアクセスレベル<sup>\*2</sup>が「カメラ制御」になっているユーザー名とパスワードを入力してく ださい。

- 5 [次へ] ボタンをクリックします。
- \*1 ポータル画面に非対応の機種では設定不要です。(入力欄が表示されません)
- \*2 アクセスレベルについてはご使用の機器の取扱説明書をお読みください。

# 3-A-4 機器の接続の確認

表示内容を確認し、[OK] ボタンをクリックします。

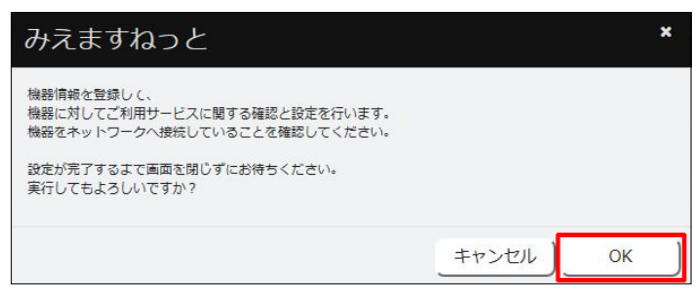

# 3-A-5 機器情報の登録完了

[OK] ボタンをクリックします。

| みえますねっと        | ×  |
|----------------|----|
| ✔ 機器設定が完了しました。 |    |
|                | ОК |

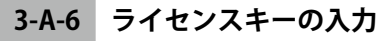

| みえますねっと                                       |                                                       |          |            |         |
|-----------------------------------------------|-------------------------------------------------------|----------|------------|---------|
| Step 2/3 S                                    | tep1:機器情報入力 Step2:ラ                                   | イセンスキー人力 | Step3:實證完了 |         |
| ライセンスキー入力                                     |                                                       |          |            |         |
| ご登録機器<br><sup>品業</sup><br>MACアドレス             | 100.0                                                 |          |            |         |
| <b>ライセンスキー入力</b><br>ライセンスキーを入力し「確認<br>ライセンスキー | 1 ボタンを押してください。 1 1 1 1 1 1 1 1 1 1 1 1 1 1 1 1 1 1 1  |          | 2<br>確認    |         |
| ライセンス情報                                       |                                                       |          |            |         |
| ライセンスキー                                       | Color states while white                              |          |            |         |
| ライセンス品番                                       | AND TRACTOR                                           |          |            |         |
| ライセンス有効期限                                     | 2020年7月末まで (1年)                                       |          |            |         |
| 基本サービス                                        | 25 (a)                                                |          |            | サービフゆぶ  |
| ライブサービス                                       | カメラライブ画像閲覧機能<br>ダイナミックDNSサービス<br>通信状態通知機能<br>センサー通知機能 |          | 加入         | 9-LANB  |
| オプションサービス                                     |                                                       |          |            |         |
| サービスメニュー                                      | 機能                                                    |          |            | サービス内容  |
| 録画オプション                                       | 绿画機能                                                  |          | 録画 7日      |         |
| ビットレート                                        | 768Kbps                                               |          |            |         |
| ストリーム番号                                       | 1                                                     |          |            |         |
| 認約日数                                          | 緑面時間:168時間(7日)                                        |          |            |         |
|                                               | ※ビットレートの設定により録画                                       | 時間が変動します |            |         |
|                                               |                                                       |          |            |         |
|                                               |                                                       |          |            | 展る 4 登録 |

1ライセンスキーを入力します。

「ライセンスキー」は、大文字小文字の違いも含め、ライセンスキーシートに記載のとおりに入力してください。
 [確認] ボタンをクリックします。

③内容を確認します。

④ [登録] ボタンをクリックします。

表示内容を確認し、[OK] ボタンをクリックします。

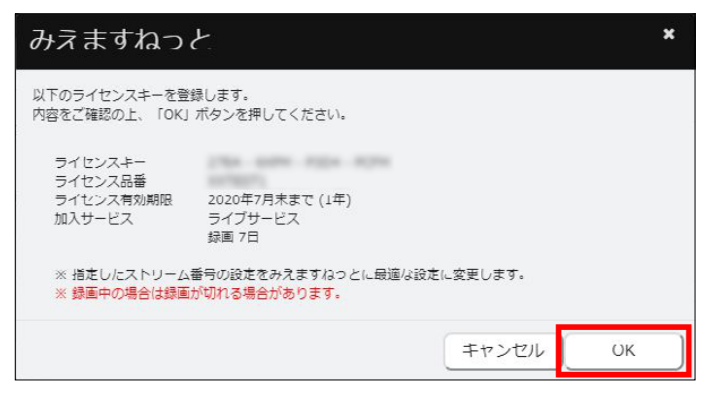

#### 3-A-8 機器の登録完了

機器登録完了画面で登録内容を確認し、[ユーザーポータル画面を開く] ボタンをクリックします。 ・「ドメイン名」はカメラに直接アクセスする場合のURLになります。

|       |        |       | 機器登録完了                                                         |
|-------|--------|-------|----------------------------------------------------------------|
|       |        |       | 以下の設定で、機器の登録が完了しました。<br>設定の必要は、ユーザーボータル画面にログイン後、設立画面から行ってください。 |
| お申し込  | み内容    |       |                                                                |
| 機器名   |        |       | Camera0B                                                       |
| 88    |        |       | 34, 42, 347                                                    |
| MACZI | ドレス    |       | # # # 10 H # # T                                               |
| FX-T3 | 名      |       | sementiti ditte due correcting future nel 101.10               |
| 加入サー  | -ビス    |       | ライブサービス<br>領画オブション 7日                                          |
| ライセン  | レスキー   |       | 258.409.504.804                                                |
| ライセン  | レス有効期限 |       | 2020年7月末まで(1年)                                                 |
| サービン  | 《標動状態  |       | サービス有効                                                         |
|       | みえますねつ | とサービス | ✔利用中                                                           |
|       | 機器設定   |       | ✔元了 (確認日時:2019/07/08 15:08)                                    |
| サービス  | 設定     |       |                                                                |
| ライブ   | 通信状態   | メール通知 | しない                                                            |
|       | センサー   | 検知    | しない                                                            |
|       |        | メール通知 | Litavi                                                         |
|       | メール通知ス | ケジュール | 24時間                                                           |
| 绿画    | ビットレート |       | 768Kbps                                                        |
|       | ストリーム番 | 7     | 1                                                              |
|       | 契約日数   |       | 7日                                                             |
|       | 録画スケジュ | ール    | 常時録画                                                           |

# 3-A-9 「みえますねっと」の利用開始

「みえますねっと」のログインサイトからユーザーポータル画面にログインします。

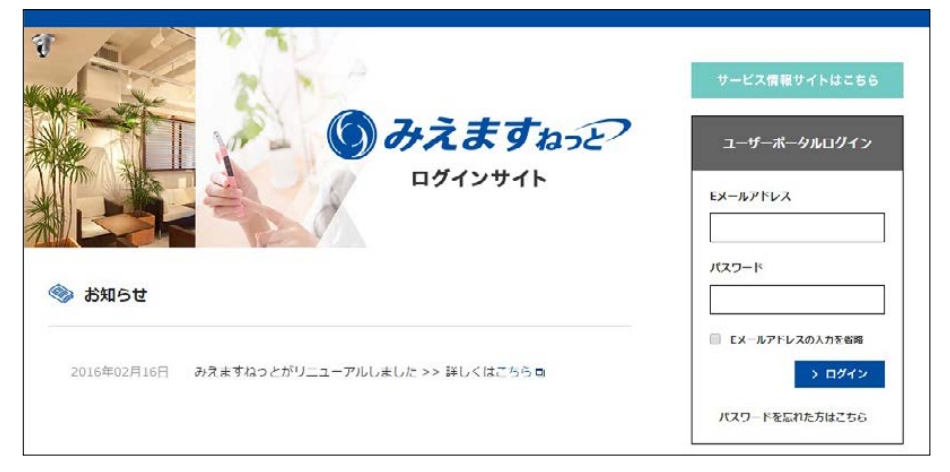

ログインするとカメラの画像を閲覧できます。

ポータル画面に対応していない機器の画像は閲覧できません。登録したドメイン名で、ブラウザーから機器に直接アクセスして閲覧してください。

#### メモ

- ●ユーザーポータルの操作方法、オプションの設定方法、機器の交換方法などについては、"https://panasonic. biz/cns/miemasu/pack/"をお読みください。
- ●ログインサイトは、次回簡単にアクセスできるよう、ブックマークへの登録をおすすめします。

# 3-B 子機器の登録と「みえますねっと」の利用開始

#### お知らせ

●基本サービスに加入する場合は「3-A 基本サービス加入と「みえますねっと」の利用開始」(☞7ページ) をお読みください。

同一拠点機器接続の子機器を登録し、「みえますねっと」の利用を始めます。

# 3-B-1 機器情報登録の開始

[機器追加] ボタンをクリックします。

| 107X\$9/02C1 7                  | 「「ヒスのこ利用のリかとうこさいま                    | ٢.                   |   |
|---------------------------------|--------------------------------------|----------------------|---|
| ちらの機器をみえま                       | 「すねっとへ登録します。                         |                      |   |
| 2 <b>4</b>                      | 186521280                            |                      |   |
| MACPFUX                         | Table of Property Statements         |                      |   |
|                                 |                                      |                      |   |
|                                 |                                      |                      |   |
| 申込みけ な画面の                       | 特定に欲い行ってください。                        |                      |   |
| 3申込みは、各画面の                      | 0指示に従い行ってください。                       |                      |   |
| 申込みは、各画面の                       | D指示に従い行ってください。                       |                      | - |
| 神込みは、各画面の<br>はじめてご利             | D指示に従い行ってください。<br>J用のお客様はこちら         | ご利用中のお客様はこちら         | 7 |
| 神込みは、各画面の<br>はじめてご利             | D指示に従い行ってください。<br>月のお客様はこちら          | ご利用中のお客様はこちら         | ] |
| 神込みは、各画面の<br>はじめてご利             | 四番示に従い行ってください。<br>川用のお客様はこちら         | ご利用中のお客様はこちら         | - |
| 3申込みは、各画面の<br>はじめてご利            | D推示に従い行ってください。<br>川用のお客様はこちら<br>新規契約 | ご利用中のお客様はこちら         |   |
| <sub>(申込みは、各画面の</sub><br>はじめてご利 | D推示に従い行ってください。<br>J用のお客様はこちら<br>所規契約 | ご利用中のお客様はこちら<br>機器追加 | - |
| 申込みは、各画面の<br>はじめてご利             | D増歩に従い行ってください。<br>J用のお客様はこちら<br>新規契約 | ご利用中のお答様はこちら<br>機器追加 |   |

### 3-B-2 「みえますねっと」へのログイン

契約者情報の入力時に設定したEメールアドレスとパスワードを入力し、[ログイン] ボタンをクリックします。

| みえますねっと   | 2                                |
|-----------|----------------------------------|
| みえますねっとの払 | 翔省Eメールアドレスとバスワードを入力し、ログインしてください。 |
| Eメールアドレス  |                                  |
| パスワード     |                                  |
|           | ログイン<br>パスワードを忘れた方は こちら          |
|           |                                  |

### 3-B-3 機器情報の入力

| Step 1/3                                                   | Step1:機                                              | 器信報人力                                                                             | Step2:ライセンスキー入力                                          | Step3:登録完了                 |                                                                |  |
|------------------------------------------------------------|------------------------------------------------------|-----------------------------------------------------------------------------------|----------------------------------------------------------|----------------------------|----------------------------------------------------------------|--|
| 機器情報の                                                      | 入力                                                   |                                                                                   |                                                          |                            |                                                                |  |
| Fの項目に入力し                                                   | てください。 (※はd                                          | (須須用です)                                                                           |                                                          |                            |                                                                |  |
| 品番米                                                        |                                                      | v-81138V                                                                          |                                                          |                            |                                                                |  |
| MACFFLZ*                                                   |                                                      | CO-42-26-60-41                                                                    |                                                          |                            |                                                                |  |
| 橡設名業                                                       |                                                      | /V-S1130V                                                                         |                                                          |                            |                                                                |  |
|                                                            |                                                      | 20文字以下で入力してくださ<br>時器名は、ポータル画面や部<br>設置場所や時様名など、分か                                  | い、<br>埋土面でネットワークカメラの名称と<br>りやすい名前を殺定してください。              | して使用されます。                  |                                                                |  |
| ドメイン名米                                                     | C                                                    | )ドメイン名を新たに取得                                                                      | 目します (基本サービスへの新州                                         | 思加入)                       |                                                                |  |
|                                                            | ſ                                                    |                                                                                   | miemasu                                                  | net                        |                                                                |  |
|                                                            |                                                      |                                                                                   |                                                          | -627771157151.7(Ft))       |                                                                |  |
|                                                            |                                                      | 1文字目は半角帯小文字で入す                                                                    | カレアください。                                                 |                            |                                                                |  |
|                                                            | 2                                                    | )登録済み機器(基本サ-                                                                      | -ビス加入機器)のドメインタイ                                          | P利用します                     |                                                                |  |
|                                                            |                                                      | ALLER AVY WED CEPTOD                                                              | Eromrender off Friday                                    | 1                          |                                                                |  |
|                                                            | L                                                    | La de la tració da este a tración                                                 |                                                          |                            |                                                                |  |
|                                                            |                                                      | ・センサー通知はこ利用でき                                                                     | a.e.A.                                                   |                            |                                                                |  |
|                                                            |                                                      | ・ 説見オブションはこれ用できただん。                                                               |                                                          |                            |                                                                |  |
|                                                            |                                                      | ・基本サービス加入機器1日につき10日度で登録することかできます。<br>サイサービス加入機器1日につき10日度で登録することができます。             |                                                          |                            |                                                                |  |
|                                                            |                                                      | ・ あるサービス深入機能のサービス特にすると、本価能もサービス特にされます                                             |                                                          |                            |                                                                |  |
|                                                            |                                                      | * 秋本ワービス加入機能の通信の印した場合はドメイン名が使用できなくなります<br>、サーサービス加3 単語なが設まるほうド キャ語中か設まえた。東京時代の東京サ |                                                          |                            |                                                                |  |
| >フで設定した管<br>あえますねっとサー<br>第三首からの意図し<br>ドを発生してくださ<br>カメラの管理者 | 理者ユーザーIDと/(<br>ビスを利用すると、イン<br>ないアクトスを防止する<br>ユーザーID※ | スワードを入力してくだ<br>ターネット将由でネットワー<br>ために、ユーザー部計の設定<br>パスワードは実際的に変更し                    | さい。<br>クカメラへ終結できるようになります<br>を「On」(画種により「未習様ユー5<br>てください。 | - 安善止!)にし、森県に推測されな         | <sup>(文字と前字を見みらわせてユーザーID・パスフー)</sup><br>ポ <b>ータル画面に非対応の機</b> 種 |  |
|                                                            | 7(x)=r*                                              |                                                                                   | <b>W</b>                                                 |                            | では人力欄は表示されません                                                  |  |
| 内者以外のユーザ<br>未入力の場合はカメ<br>一般ユーザーIDと1                        | ーがカメラにアクセン<br>「うの管理者ユーザーID.<br>(スワードを設定する」           | くする際に使用するユー!<br>バスワードを使用します。<br>で、カメラ画像参照のみ可能                                     | ザーIDとバスワードを入力して<br><u>なユーザーIDを設定し</u> た場合、契約者            | ください。<br>似外のユーザーによるカメラの操作が | 安安度要求防ぐ事ができます。                                                 |  |
| カメラの一般 ユ<br>バ                                              | ユーザーID                                               |                                                                                   | ※管理者                                                     | と一般ユーザーで                   |                                                                |  |
|                                                            | パスワード                                                |                                                                                   | ● ポット<br>アクセ                                             | スレベルを区別す                   |                                                                |  |
| く先から指定され                                                   | た場合は入力してくた                                           | ion.                                                                              | る場合い。                                                    | に入力してくださ                   |                                                                |  |
| 登録コード                                                      | [                                                    |                                                                                   |                                                          |                            |                                                                |  |
|                                                            |                                                      |                                                                                   |                                                          |                            |                                                                |  |

①お好みの機器名を入力します。

機器名は、ポータル画面や管理画面でネットワークカメラの名称として使用されます。設置場所や機種名など、 分かりやすい名前を設定してください。

- ②「登録済み機器(基本サービス加入機器)のドメイン名を利用します」を選択し、プルダウンから親機器にする 機器を選択します。
  - ・選択可能な機器がない場合、親機器選択項目は表示されません。子機器として登録する機器が接続されている ルーターに、みえますねっと年間パックの「基本サービス」に加入済みの機器が接続されていることを確認し てください。
  - ・登録可能台数の上限を超えている場合、親機器選択項目は表示されません。登録可能台数は、「基本サービス」 加入機器1台あたり10台までです。11台以上機器を登録する場合は、10台ごとに「基本サービス」に加入して ください。加入方法について詳しくは、「3-A 基本サービス加入と「みえますねっと」の利用開始」(☞7ペー ジ)をお読みください。
- ③ネットワークカメラの管理者ユーザー名とパスワードを入力します。<sup>\*1</sup>
- ④「みえますねっと」の一般ユーザーで使用する、ネットワークカメラのユーザー名とパスワードです。「みえます ねっと」の管理者と一般ユーザーでネットワークカメラへのアクセスレベル<sup>\*2</sup>を区別する場合に、入力してください。<sup>\*1</sup> 未入力の場合は、ネットワークカメラの管理者のユーザー名とパスワードと同じになり、一般ユーザーもネット ワークカメラの設定や変更が可能になります。
  - ■一般ユーザーにカメラの閲覧のみを許可する場合 ネットワークカメラのアクセスレベル<sup>\*2</sup>が「ライブ画表示」になっているユーザー名とパスワードを入力して ください。
  - ■一般ユーザーにカメラの閲覧と操作を許可する場合

ネットワークカメラのアクセスレベル<sup>\*2</sup>が「カメラ制御」になっているユーザー名とパスワードを入力してく ださい。

- 5 [次へ] ボタンをクリックします。
- \*1 ポータル画面に非対応の機種では設定不要です。(入力欄が表示されません)
- \*2 アクセスレベルについてはご使用の機器の取扱説明書をお読みください。

# 12

### 3-B-4 機器の接続の確認

表示内容を確認し、[OK] ボタンをクリックします。

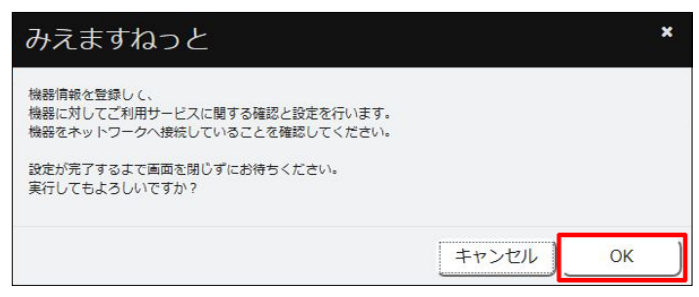

# 3-B-5 機器情報の登録完了

[OK] ボタンをクリックします。

| みえますねっと        | ×  |
|----------------|----|
| ✓ 機器設定が完了しました。 |    |
|                | ОК |

### 3-B-6 機器の登録完了

機器登録完了画面で登録内容を確認し、[ユーザーポータル画面を開く] ボタンをクリックします。 ・「ドメイン名」はカメラに直接アクセスする場合のURLになります。

|             |           |       | 機器資録完了                                                         |  |  |  |
|-------------|-----------|-------|----------------------------------------------------------------|--|--|--|
|             |           |       | 以下の設定で、執緯の登録が売了しました。<br>設定の姿要は、ユーザーボータル画面にログイン後、設定画面から行ってください。 |  |  |  |
| 申し込         | み内容       |       |                                                                |  |  |  |
| 機器名         |           |       | Camera0C                                                       |  |  |  |
| 55 F        |           |       | 100 - 40 M (M)                                                 |  |  |  |
| MACZI       | FLZ       |       | REAL REAL                                                      |  |  |  |
| ドメイン名       |           |       | Teartis office is a connecting future ratio (1909)             |  |  |  |
| 加入サービス      |           |       | 同一拠点機器接続サービス                                                   |  |  |  |
| ライセン        | レスキー      |       | なし(基本サービス加入機器のライセンスに含まれる)                                      |  |  |  |
| サービス稼動状態    |           |       | サービス有効                                                         |  |  |  |
| みえますねっとサービス |           | サービス  | ♥判用中                                                           |  |  |  |
| 機器設定        |           |       | →元了 (確認日時:2019/07/08 16:52)                                    |  |  |  |
| ービス         | 設定        |       |                                                                |  |  |  |
| 713         | ライブ表示簡単設定 |       | 画質優先                                                           |  |  |  |
|             | 通信状態      | メール通知 | UISU                                                           |  |  |  |
|             | メール通知スケ   | ジュール  | 24時間                                                           |  |  |  |
|             |           |       |                                                                |  |  |  |

# 3-B-7 「みえますねっと」の利用開始

「みえますねっと」のログインサイトからユーザーポータル画面にログインします。

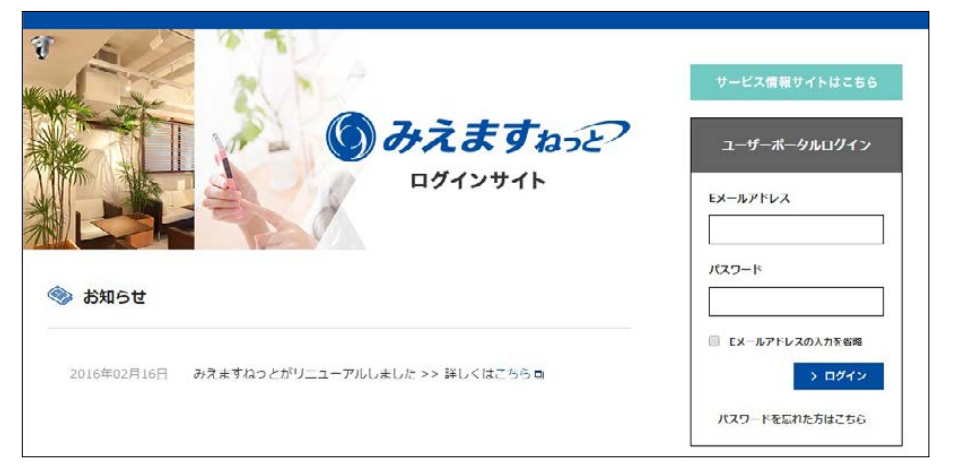

ログインするとカメラの画像を閲覧できます。

ポータル画面に対応していない機器の画像は閲覧できません。登録したドメイン名で、ブラウザーから機器に直接アクセスして閲覧してください。

#### メモ

- ●ユーザーポータルの操作方法、オプションの設定方法、機器の交換方法などについては、"https://panasonic. biz/cns/miemasu/pack/"をお読みください。
- ●ログインサイトは、次回簡単にアクセスできるよう、ブックマークへの登録をおすすめします。